### C07-2C,出現 104 異常

**A**: 1.請檢查 9700 的值, 若不為 0, 請設定為 0

步驟:1.先按住 *`Fun"* + *`ENTER"* 後一起放開輸入 *`4286"* ,再按 *`ENTER"* 螢 幕會閃三下。

操作範例影 You Tube K : <u>https://www.youtube.com/watch?v=Z3EUtJhkzJI</u>

2.按住 "Fun" + "ENTER",後一起放開輸入 "9700",再按 "ENTER", 輸入 "0" 再按 "ENTER" 螢幕會閃三下,表示修改完成。

2.按 "輪前進" 確定伺服運轉方向

.若出料方向相反,則請修改 9707 十位數設定值若為 0 改為 1, 若為 1 改為 0 〔例〕: 9707 原值為 0000 改為 0010 ,若原值為 0010 改為 0000

操作範例影 You Tube TW

片:<u>https://www.youtube.com/watch?v=6FBib1QDG-I</u>

3. 檢查參數1~4之內設定值是否正確,如果錯誤時,請設定回機械廠出廠之內設定值。

檢查步驟:

A.按住 "FUN" 鍵再按 "ENTER" 鍵後一起放開,輸入1(參數1)再按 "ENTER" 鍵, 會顯示目前設定值,請記錄並比較原隨機資料設定值是否相同

B.按"ENTER"键,回到原畫面

C.參數2~4同A,B步驟。

修改步驟:

- A.按住 "FUN" 鍵再按 "ENTER" 鍵後一起放開,輸入 4286 再按 "ENTER" 鍵,螢幕會閃 三下。
- B.按住 "FUN" 鍵再按 "ENTER" 鍵後一起放開,輸入1(參數1)再按 "ENTER" 鍵,輸入 機械廠出廠 "參數1" 之內設定值,再按 "ENTER" 鍵,螢幕會閃三下,表示修改 "參數1" 完成。
- C.參數2~4同B步驟。

D.請關閉電源後一段時間再重新開電。

4. 請重新切換幾次控制器背面的開關(要切回本來的位置)

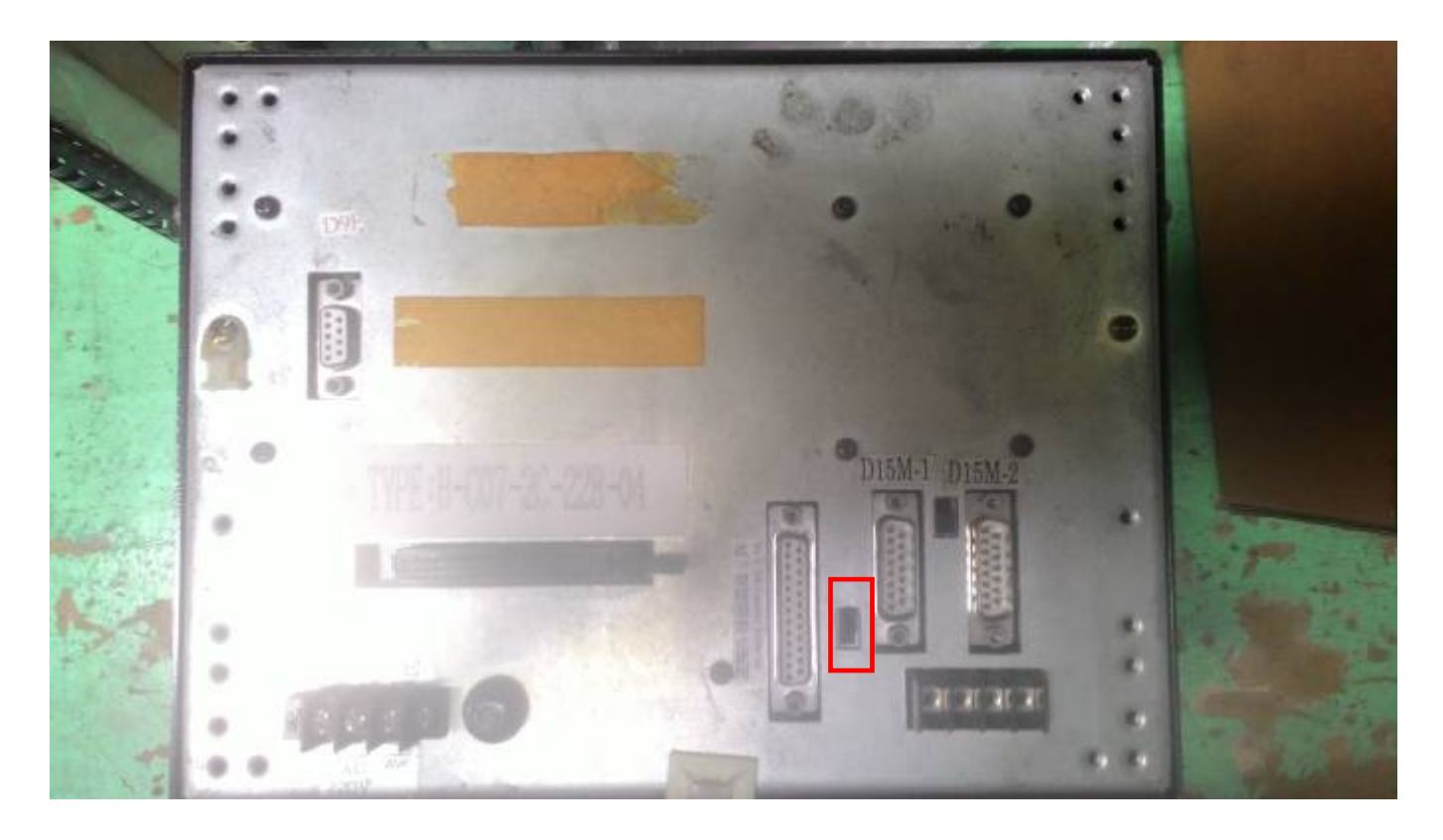

5.若上述仍無法排除問題,請將電腦車寄回檢查。

# C07-2 Displays Error 104

## **A**:

- 1. Check the value of 9700; please make sure the setting is "0"
- Step 1. Press "FUN" first, then press "ENTER" together. → Release at the same time → key in "4286" → the monitor will flash 3 times

You Tube TW https://www.youtube.com/watch?v=Z3EUfJhkzJI

**Step 2.** Press "FUN" first, then press "ENTER" together  $\rightarrow$  Release at the same time  $\rightarrow$  key in "9700"  $\rightarrow$  Press "ENTER"  $\rightarrow$  Key in "0" and "ENTER"  $\rightarrow$  the monitor will flash 3 times to indicate the adjustment has completed.

You Tube TW <u>https://www.youtube.com/watch?v=6FBib1QDG-I</u>

- 2. Press "Roll forward" to make sure the operate direction of servo
  - A. If the machine is in outfeed direction; please exchange the 3rd & 4th pin from the back of controller.
  - B. If it is in opposite direction; please go to the parameter 9707. If the digit in tens is 0; please change to 1, if it is 1; please change to 0. Ex: if the original setting of 9707 is 0000, please change to 0010. If the setting is 0010, please change to 0000.
- 3. Please make sure the settings of parameter 1 to 4 are correct. Please correct it back to default value, if find any of them is wrong.

D:\judy\System-Backup\Desktop\hope\異常代碼排除步驟\c07-2\C07-2-104 排除方法\_中英.doc [~+ 四1七]19/1/31

#### **Checking Step:**

- A. Press "FUN" first, them press "ENTER" together → release at the same time → enter "1" (parameter1) and "ENTER"→ the setting value will display, please record it and compare with the default value from the guidebook.
- B. Press "ENTER" to return to the original page
- C. Please repeat step A & B to check on parameter 2 to 4.

### **Changing Step:**

- A. Press "FUN" first, then press "ENTER" together. → Release at the same time → key in "4286" → the monitor will flash 3 times
- B. Press "FUN" first, then press "ENTER" together.  $\rightarrow$  Release at the same time  $\rightarrow$  key in "1"(parameter 1) and "ENTER"  $\rightarrow$  enter the setting value of parameter 1 will display and press "ENTER"  $\rightarrow$  the monitor will flash 3 times to indicate the adjustment has completed.
- C. Please repeat step B to correct parameter 2 to 4.
- D. Please turn off the power and re-start again.
- 4. Please switch several times to control the switch on the back of the compiler (to cut back the

Position)

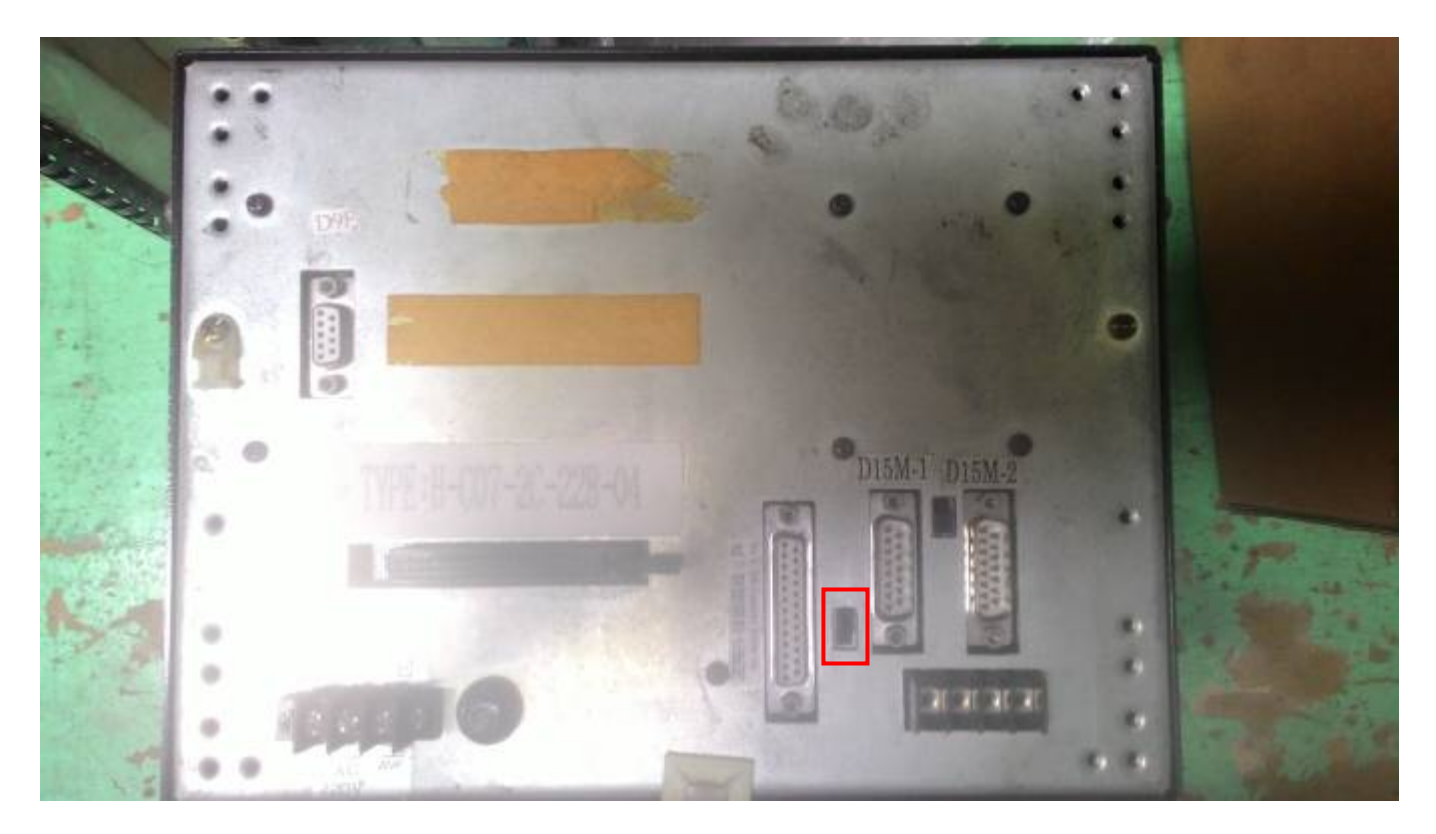

5. If the situation continues, please send back the computer for further tests.